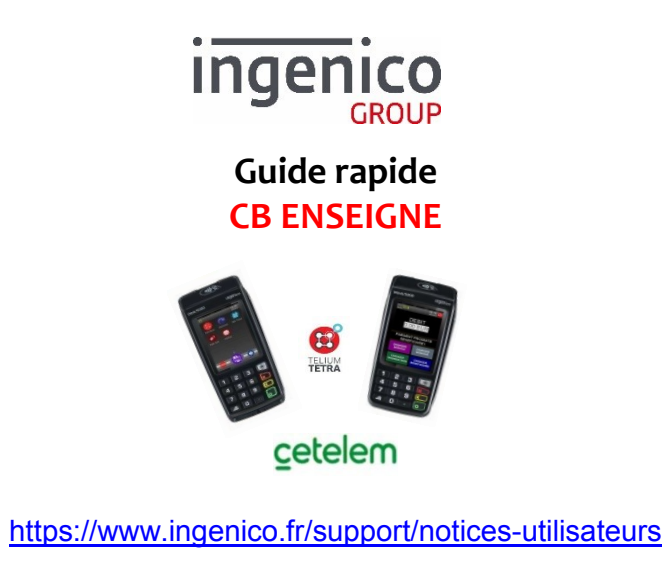

Merci de prendre connaissance de l'Avertissement Sécuritaire lié à l'utilisation des terminaux Ingenico disponible sur le site ci-dessus.

# 1) Transaction DEBIT CB-Enseigne

| 0 | DEBIT<br>150,00 EUR<br>Appul tons Parent versouliter<br>PAIEMENT PROXIMITE | Saisir le montant en centimes et valider.<br>Ex : saisir 15000 pour 150,00 EUR puis<br>valider avec la touche verte.                                                                                                    |
|---|----------------------------------------------------------------------------|----------------------------------------------------------------------------------------------------|
| 2 | Débit<br>150,00 EUR<br>PRESENTER<br>LA CARTE                               | Introduire la carte AURORE dans le<br>lecteur de carte à puce. <u>LAISSER LA</u><br><u>CARTE DANS LE LECTEUR JUSQU'A LA FIN</u><br><u>DE LA TRANSACTION.</u><br>Si la carte du client n'est pas une carte à<br>puce,passer la carte dans le lecteur de<br>carte à piste.<br>Ou<br>Appuyer sur la touche « HOME »<br>pour passer en saisie manuelle. |

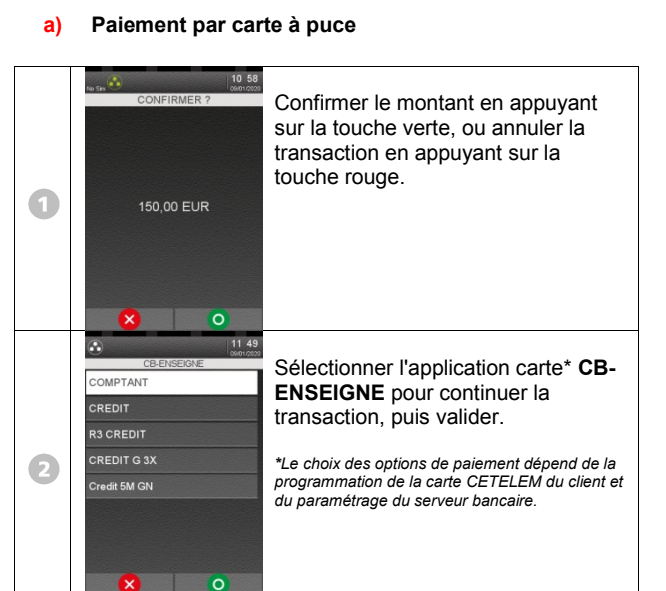

### b) Paiement en saisie manuelle

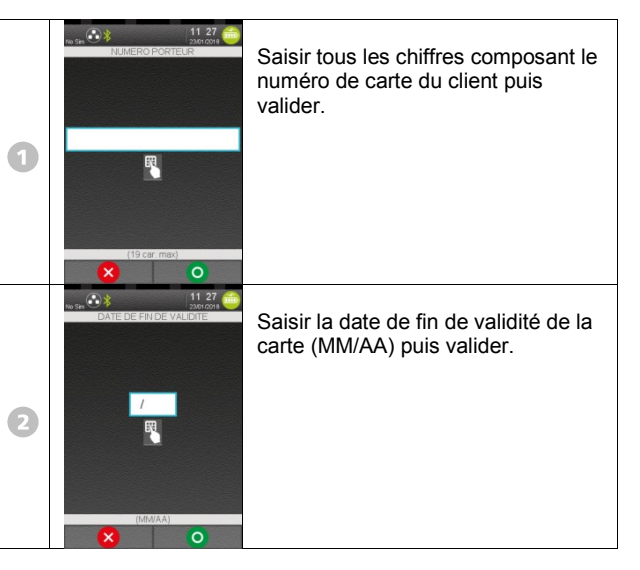

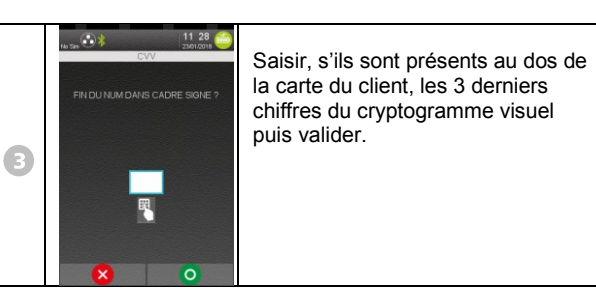

## c) Suite de la transaction CB Enseigne

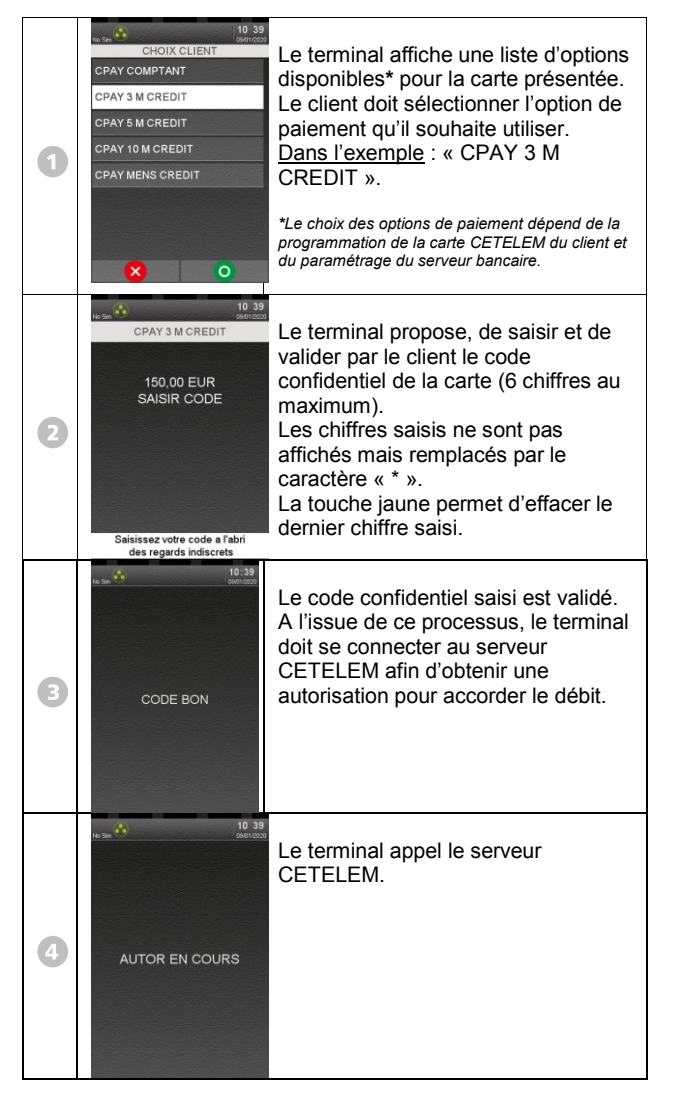

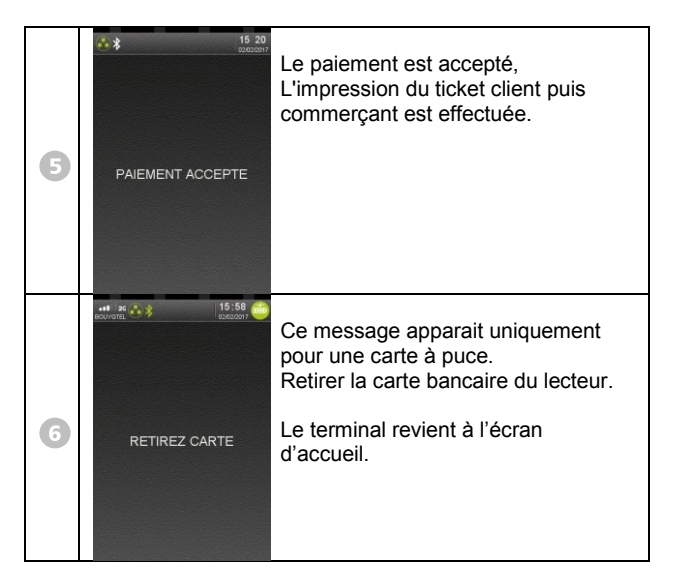

2) Transaction AVOIR CB-Enseigne

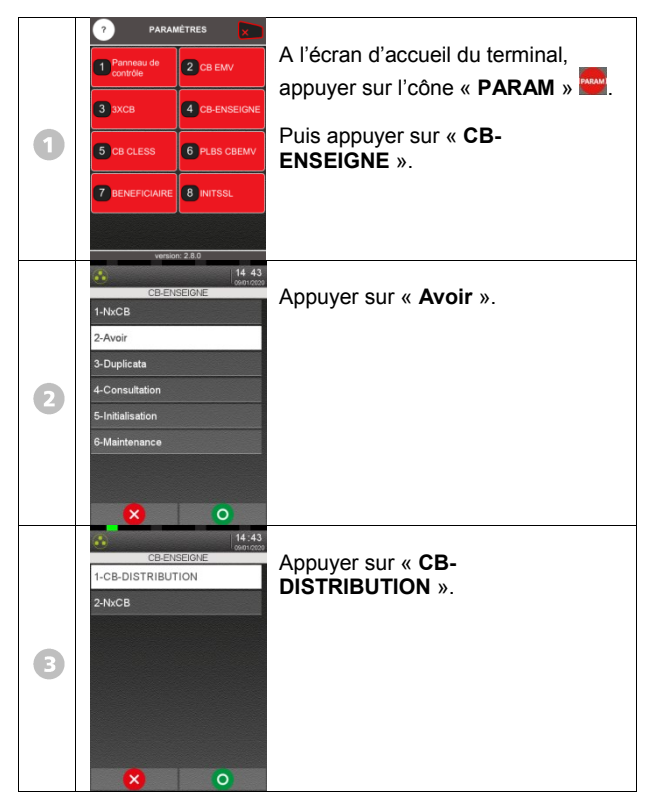

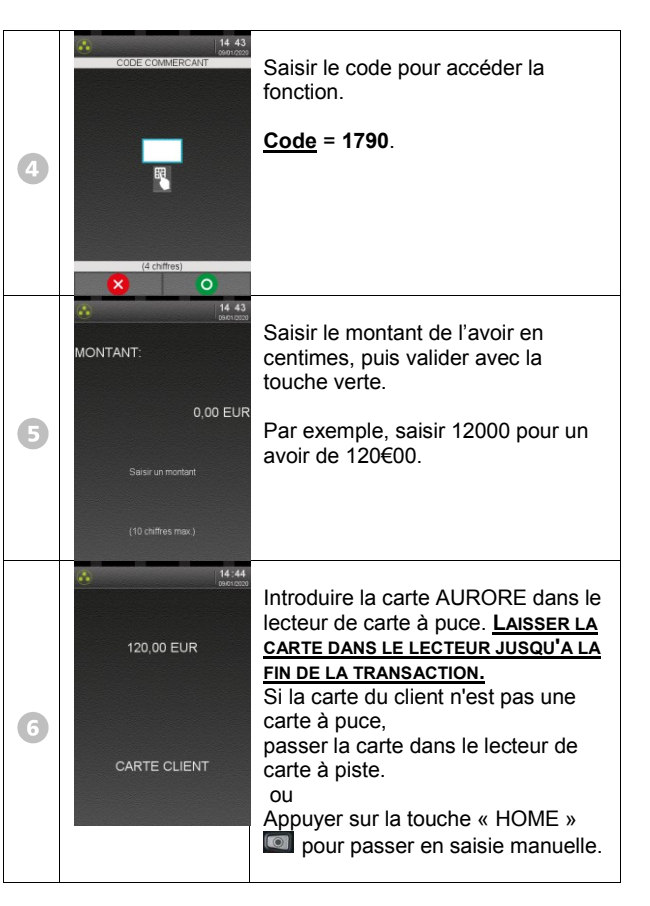

### a) Pour une saisie manuelle

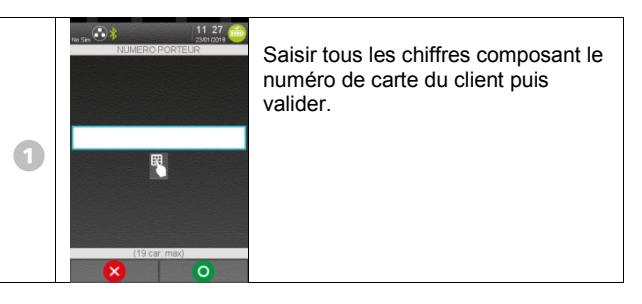

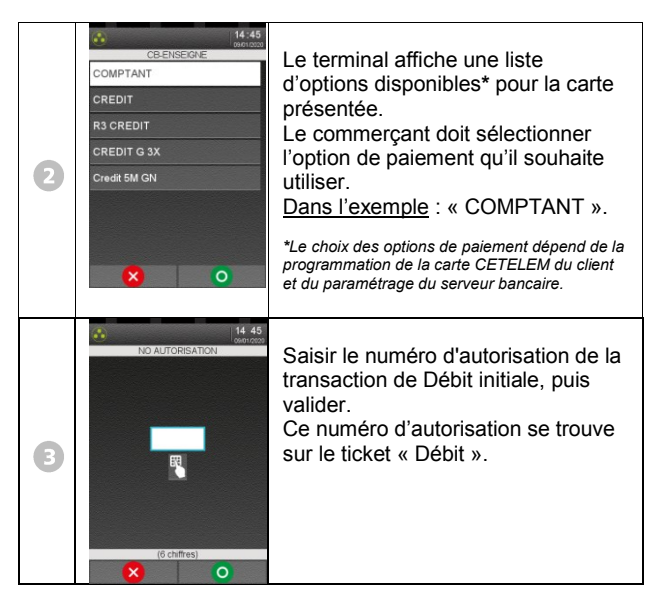

## b) Suite de la transaction CB Enseigne

A l'issue de ce processus, le terminal doit se connecter au serveur CETELEM afin d'obtenir une autorisation pour accorder l'avoir. Suivre les indications qui apparaissent sur l'écran du terminal.

# 3) Transaction DEBIT NxCB

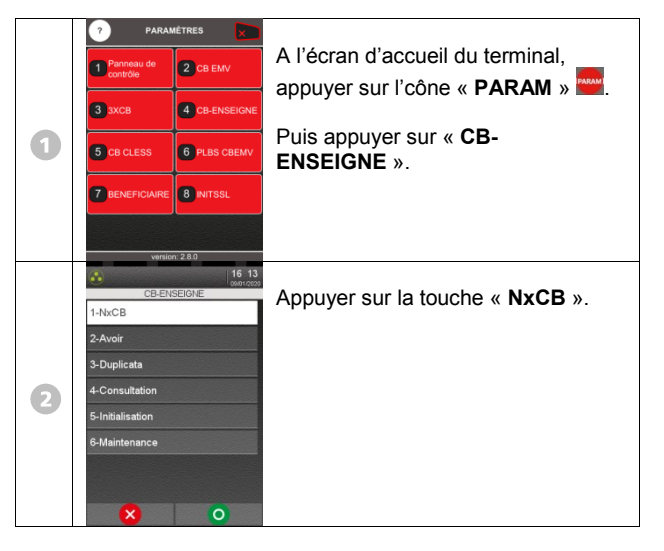

| 3 | MONTANT:<br>150,00 EUR<br>Saisir un mortant<br>(10 chiffres max.)                                                                                                    | Saisir le montant en centimes, puis<br>valider.<br>(Exemple : pour 150,00€, saisir<br>15000 puis valider).<br>Pour annuler la transaction, appuyer<br>sur la touche rouge « Annulation ».                                                                                                    |
|---|----------------------------------------------------------------------------------------------------|----------------------------------------------------------------------------------------------------|
| 4 | ATTENTE LECTURE<br>CARTE PISTE                                                                                                    | Le client est invité à passer sa carte<br>dans le lecteur de carte à piste du<br>terminal.<br>Ou appuyer sur la touche « <b>HOME</b> »<br>our passer en saisie manuelle :<br>le commerçant peut alors effectuer<br>la saisie du nom/prénom du porteur.                                                                                              |
| 5 | € 150,00 EUR<br>150,00 EUR<br>CARTE CLIENT                                                                                                    | Introduire une carte bancaire dans le<br>lecteur carte à puce.                                                                                                    |
| 6 | CEENSIONE CEENSIONE AXCB AXCB XCB | Le terminal affiche une liste<br>d'options disponibles* pour la carte<br>présentée.<br>Le client doit sélectionner l'option de<br>paiement qu'il souhaite utiliser.<br><u>Dans l'exemple</u> : « 3XCB ».<br>*Le choix des options de paiement dépend de la<br>programmation de la carte CETELEM du client et<br>du paramétrage du serveur bancaire. |
| 0 | PAIEMENT CB                                                                                                    | La première échéance est traitée par<br>l'application CB EMV.                                                                                                    |

# Suite de la transaction NxCB • A l'issue de ce processus, le terminal doit se connecter au serveur CETELEM afin d'obtenir une autorisation pour accorder le débit. Suivre les indications qui apparaissent sur l'écran du terminal. 6 4) Transaction AVOIR NxCB A l'écran d'accueil du terminal, 2 CB EMV appuyer sur l'cône « PARAM » 🚟. 4 CB-ENSEIGN Puis appuyer sur « CB-0 6 PLBS CBEM 5 CB CLESS ENSEIGNE ». 6 14 4 Appuyer sur « Avoir ». 1-NxCB 2-Avoir 3-Duplicata 4-Consultation 2 Initialisatio 0 14:43 Appuyer sur « NxCB ». 1-CB-DISTRIBUTION 2-NxCB B × 0 8 14 43 Saisir le code pour accéder la fonction. Code = 1790. 4

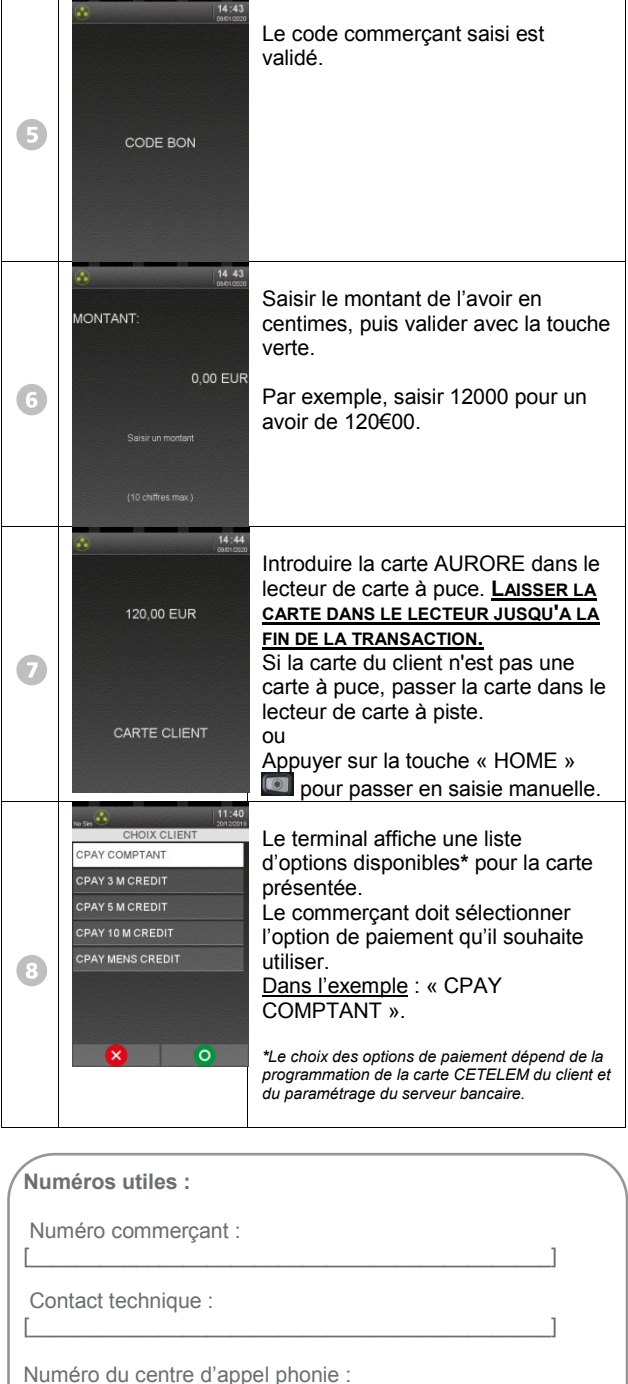

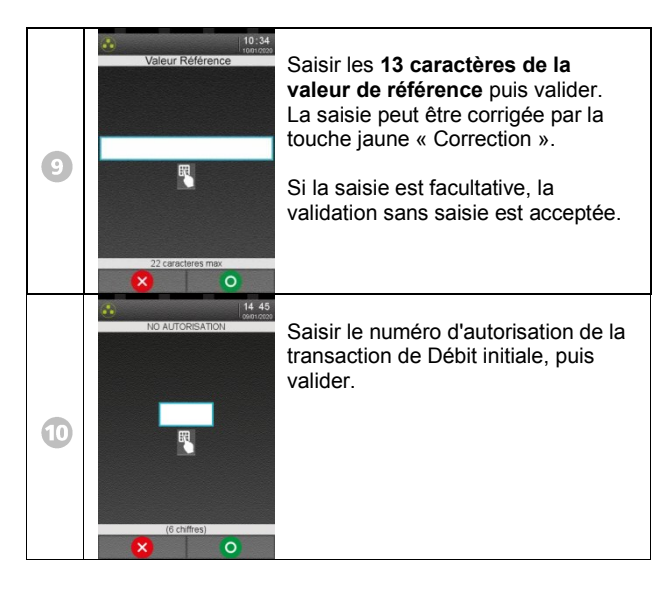

### Suite de la transaction Avoir NxCB

A l'issue de ce processus, le terminal doit se connecter au serveur CETELEM afin d'obtenir une autorisation pour accorder le débit. Suivre les indications qui apparaissent sur l'écran du terminal.

# 5) Duplicata

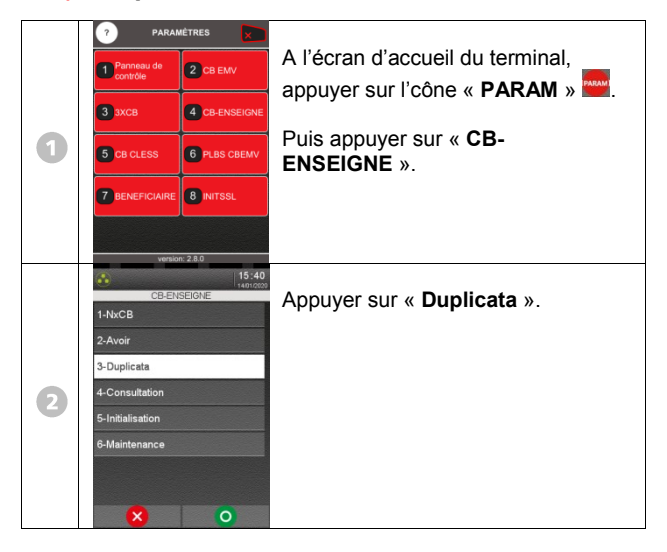

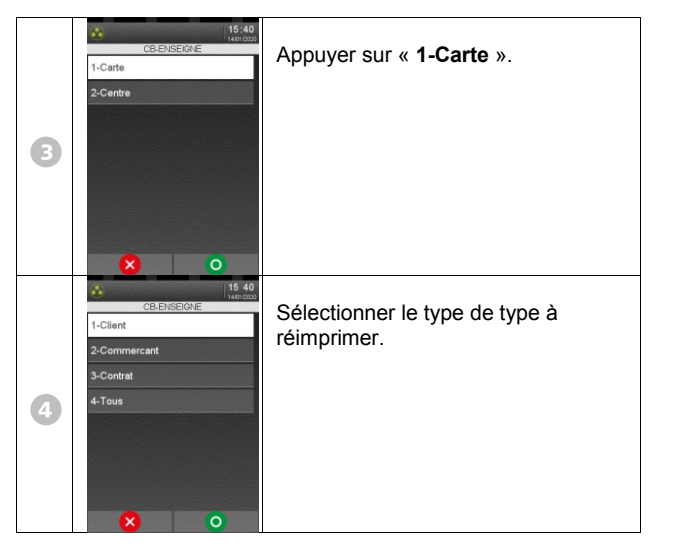

# 6) Consultation

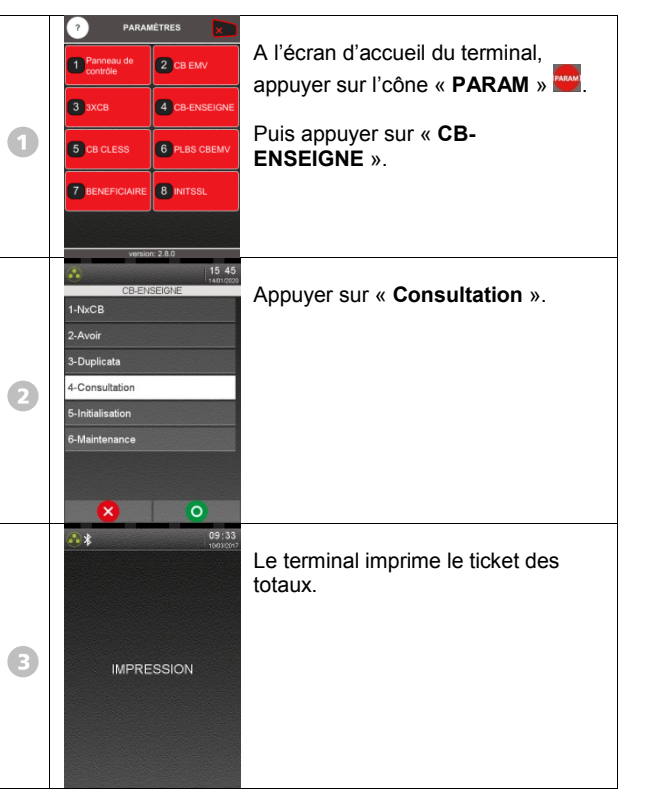

# EFFACEMENT TOTAUX OUI NON En fin d'édition, si des transactions ont été effectuées, le terminal demande si l'effacement des totaux doit être réaliser. Répondre suivant le besoin.

# 7) Messages erreurs

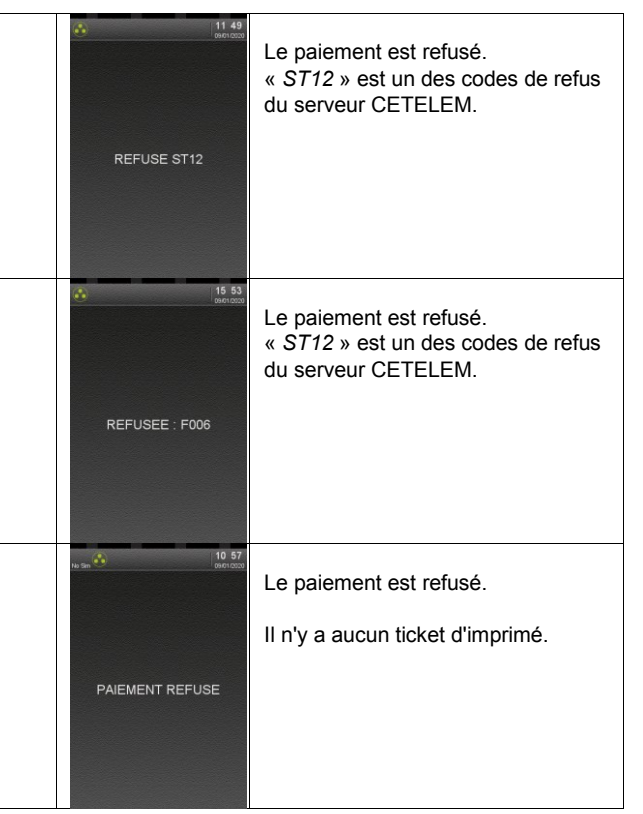

III III SUAMLUSS PAYMENT

Guide Rapide CB-Enseigne • Gamme TETRA • 900043972 R11 000 01\_296280441 Copyright © 2020 Ingenico - All rights reserved.